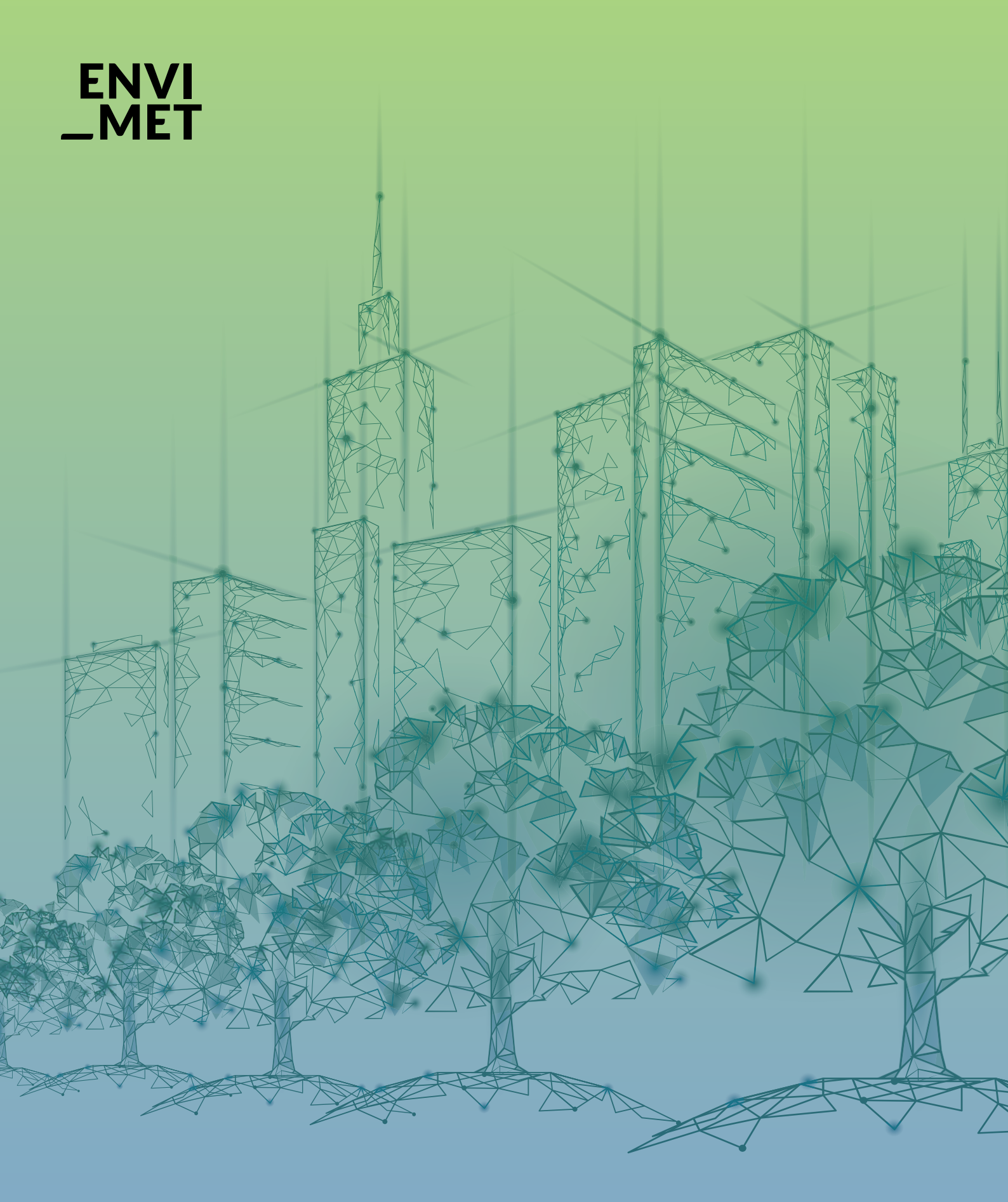

How to register ENVI-met SCIENCE

## **REGISTER & LICENSE**

1.0 How to register

**1.1** Registering your license**1.2** Showing the license details

1.3 License managing

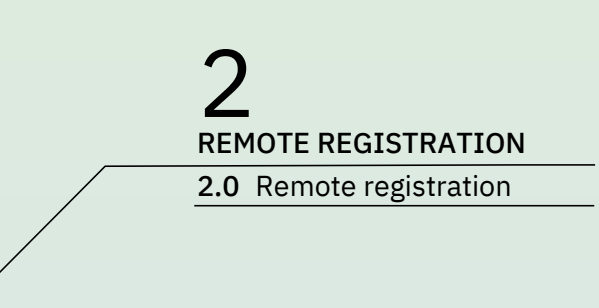

Ο

Ο

### **1.0** How to register ENVI-met SCIENCE

Thank you for buying the ENVI-met Science License.

With your order, you receive a license key:

#### SCIENCE.LICX

This key will upgrade your existing ENVImet installation to the Science Version. that has the same functionalities as the Business License, but is limited to Research & Educational use. The ENVI-met Science key has a fixed license runtime. After the run-time has passed, ENVI-met automatically falls back to the LITE Version and needs to be upgraded with a new Science license key.

The key is for you personally and must not be forwarded to any other person!

For use-at-home and student laptops, we recommend to perform the upgrade by your IT staff rather than giving the key directly to the students

The activation is linked to the specific computer and cannot be copied to another computer afterwards.

Activate the license for each computer individually by carrying out the following steps. If you plan to register multiple PCs remotely, see the section "ENVI-met REMOTE REGISTRATION" below.

### **1.1** Registering your Science License

| ENVI-met Headquarter                                                                                                    |                       |                                      | - 🗆 X           |
|----------------------------------------------------------------------------------------------------|-----------------------|--------------------------------------|-----------------|
| ENVI-met Data and Settings System Help                                                                                                    |                       |                                      | ھ               |
| Monde Spaces ENVI-quide ENVI-core E                                                                                                    | Gu-met Leonardo       | Exit ENVI-met 5                      | VI MET          |
| Edit Simulate F                                                                                                    | Process Visualize     | Bye Check for the late<br>Versio     | st Version<br>m |
| Lite Version" (1).<br>Jext, go to the "System" page. and click<br>on "About/ Register" (2):<br>ENVI-met Headquarter<br>ENVI-met Data and Settings System Help<br>Your version: V5.5 Summer23<br>Your Version: 5.5.0<br>Registered to::<br>Registered to:: ENVI-met User<br>Ucense Info | 2<br>About / Register | )<br>\$0                             | - 🗆 X           |
| System Info Lice                                                                                                    | nse                   | nsed under Creative Commons BY-NC-SA |                 |
| Here, you can register your license<br>Ising the provided file Science.LICX                                                                                                    |                       |                                      |                 |
| /ou can see the current model version of El<br>3).                                                                                                    | NVI-met               |                                      |                 |
| egister License                                                                                                    |                       |                                      |                 |
| Register Module                                                                                                    |                       |                                      |                 |
| Module: ENVIMET                                                                                                    | Open License file     | ·                                    |                 |
| annoval .                                                                                                    |                       |                                      |                 |
| general       Current Version:       5.5       License Holder:                                                                                                    |                       |                                      |                 |

4

**(4)(5)** 

| ·   |                                                                                                    |
|-----|----------------------------------------------------------------------------------------------------|
| (4) | Next, click on (4), to open the license file (*.LICX)<br>you have received from us.                                                                                                    |
|     | We recommend to store this file in a save place so<br>that you can always have access to it. After the<br>registration process, the original *.LICX file will not<br>be required to run ENVI-met Science.                  |
|     | Register License                                                                                                    |
|     | Register Module  Module:  ENVIMET  general  Current Version: 5.5  Register compatible                                                                                                    |
|     | License Holder:                                                                                                    |
|     | ENVI-met will transfer your license key, the machine GUID and IP to our server in order to check your license                                                                                                    |
|     |                                                                                                    |
|     |                                                                                                    |
| 5   | Finally, click on "Register on machine" (5) to activate the license.                                                                                                    |
|     | You will need to close & restart all ENVI-met<br>applications to make sure all modules are<br>updated!                                                                                                    |
|     | If you receive an error message telling you that the<br>file license.edb cannot be modified, you probably<br>installed ENVI-met into a folder where you do not<br>have the full write access rights.                       |
|     | This will lead to further problems when using<br>ENVI-met. Always install ENVI-met into a folder<br>where you have full access rights! After restarting<br>the Headquarter, your license information should<br>be updated. |
|     |                                                                                                    |

### **1.2** Showing the license details

(1)

To obtain details about your license, click " License Info..." on the "System" page.

| My License             |                                                                      |   |
|------------------------|----------------------------------------------------------------------|---|
| Software Product:      | ENVIMET Close Full License 0.0                                       |   |
| License available:     | OK<br>205,96,98,120,52,236,22,212,21,39,17,101,205,197,82,122,99,6,1 |   |
| Licensed to:           | Example License Holder                                               |   |
| Valid:                 | valid until end 1/9/2020 (1                                          | ) |
| <u>Manage Licenses</u> | ENVI                                                                 |   |
|                        |                                                                      |   |

Detailed information, including the license run time (1) is shown here

Note: Any changes in the registra tion information e.g. the name of the license holder will make the key invalid and ENVI-met will fall back to the "LITE" version.

For support on the model activation, please contact <u>license@envi-met.com</u>

### **1.3** License managing

After you bought an ENVI-met Science License, you will get a validation email. Here, you can find your personal User Key and the license file (\*.LICX)

Make sure to save them.

1

With your Science License you can register up to 25 machines. When trying to register the 26<sup>th</sup> machine, the registration server will prompt:

In order to register the new machine, another machine has to be de-registered first.

| ENVI- | met Headquarter                                                                                                    |
|-------|----------------------------------------------------------------------------------------------------|
| ENVI  | ENVI-met License                                                                                                   |
|       | Too many machines registered. Please de-register<br>machines on:<br>www.envi-met.info/doku.php?id=apps:licmanaging |
|       | Schließen                                                                                                    |

You can do that by navigating to:

http://www.envi-met.info/doku.php? id=apps:licmanaging

To gain access to your registered machines, enter your user key, which you have saved or can find in the validation email. Notice that the user key is case sensitive. You can now select the licenses that you want to de-register.

Once selected, click the "remove selected machi nes" button and you will be able to register new machines until your license limit is reached again.

Please enter your license key (userKey) from your validation e-mail: XBJZF\*BZHNT\*JHOCS\*ZNCUI\*FTSIF\*HCHZT send

#### License managing

2

Your license type can register up to 1 licenses. Select the machines you want to remove

XBJZF\*BZHNT\*JHOCS\*ZNCUI\*FTSIF\*HCHZT, DESKTOP36VAE6G, Windows 10 (Version 10.0, Build 18362, 64-bit Edition)

remove selected machines

#### **2.0** ENVI-met remote registration

If you would like to register your license on multiple PC(s) in your Network, you can create a batch file (.bat) to automate the process.

A batch file is a script file that stores commands to be executed in a serial order. To create it you simply need to start a text editor software, like the Windows Editor or Notepad++.

After that you need to fill in 6 parameters that you can find on the next page. Note that you will have to copy the license file (\*.LICX) onto a server that all PCs, you are activating a license on, can access.

The example below shows you the exact form the parameters should be in. In this case the ENVImet Headquarter of each Network PC is installed under: "\\PCXX\D \ENVImet5\win32\EnvimetHeadquarter.exe"

The License is placed at "\\Servername\Share \Folder\license.licx"

- 1 "\\PC01\D\ENVImet5\win64\EnvimetHeadquarter.exe" register "\\SERVERNAME\SHARE\FOLDER\license.licx"
  2 NETWORKNAME\_PC01 Windows\_MachineGuid\_PC01 WINDOWS\_ProductID\_PC01 NONsilent
- 4
  "\\PC02\D\ENVImet5\win64\EnvimetHeadquarter.exe" register "\\SERVERNAME\SHARE\FOLDER\license.licx"
  5 NETWORKNAME\_PC02 Windows\_MachineGuid\_PC02 WINDOWS\_ProductID\_PC02 NONsilent
- "\\PC03\D\ENVImet5\win64\EnvimetHeadquarter.exe" register "\\SERVERNAME\SHARE\FOLDER\license.licx"
  NETWORKNAME PC03 Windows MachineGuid PC03 WINDOWS ProductID PC03 NONsilent

# 1 2 3 4 5 6

The parameters needed are:

"register" this command starts the process

The filepath to the license file (\*.LICX). In this example: "\\SERVERNAME\SHARE\FOLDER \license.licx" please use quotation marks if the path features space

The remote PCs' network name. In this example: "PC01". If you dont know the PC's network name, please consult your IT Administrator

The remote PCs' **Windows Product ID**. You can find it at **Control Panel - System and Security - System** on your computer. It consists of 20 digits and comes in the following format: "XXXXX-XXXXX-XXXXX-XXXXX"

The sixth parameter is just used for getting a feedback for the registration: "silent" will simply register ENVI-met without returning any feedback "NONsilent" will give you a short feedback about the success of the registration process

When you filled in all the parameters of all individual machines you need to save the file with a .bat ending. (e.g. example.bat).

You sucessfully created a batch file and are able to start the file on your local computerby simply double clicking.

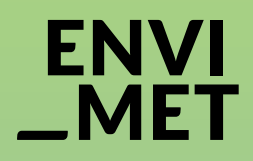

Thank you for buying ENVI-met Science Edition.

For support, please contact license@envi-met.com

ENVI\_MET GmbH Huyssenallee 78-80 45128 Essen Germany info@envi-met.com www.envi-met.com